# NORTH STAR CHARTER SCHOOL

## **Parent Payment Instructions**

#### 1) Log into PowerSchool using a PC

https://northstarcharter.powerschool.com/public/

| Student and Parent Sign In X +                               |                                                                                                    |
|--------------------------------------------------------------|----------------------------------------------------------------------------------------------------|
| ← → C ☆ (a northstarcharter.powerschool.com/public/home.html |                                                                                                    |
|                                                              |                                                                                                    |
|                                                              |                                                                                                    |
|                                                              | E Contraction of the second second seco |
|                                                              |                                                                                                    |
|                                                              | D PowerSchool SIS                                                                                                    |
|                                                              |                                                                                                    |
|                                                              | Student and Parent Sign In                                                                                                    |
|                                                              |                                                                                                    |
|                                                              | Sign In Create Account                                                                                                    |
|                                                              | Username                                                                                                    |
|                                                              | Password                                                                                                    |
|                                                              | Forgot Username or Password?                                                                                                    |
|                                                              |                                                                                                    |
|                                                              | Sign In                                                                                                    |
|                                                              | Copyright @ 2005-2021 PowerSchool Group LLC and/or its affiliate(s). All rights reserved.                                                                                                    |
|                                                              |                                                                                                    |

#### 2) Note Your Student's ID number

| Grades and Attendance                                                             | x +                                                                                                    | $\sim$ | -    |
|-----------------------------------------------------------------------------------|----------------------------------------------------------------------------------------------------|--------|------|
| < → C ☆ 🔒 n                                                                       | northstarcharter.powerschool.com/guardian/home.html                                                                                                    | ☆      | * (  |
| PowerSc                                                                           | hool SIS                                                                                                    |        | Help |
| Student Name                                                                      |                                                                                                    | ß      | 土    |
| Navigation<br>Grades and<br>Attendance<br>Missing<br>Assignments<br>Grade History | Grades and Attendance: student Last Name, First Name, Middle Student ID number: 55555 State ID number: 12345578910 Student's log-in account name: Abc123 Grades and Attendance Standards Grades |        |      |
| Attendance<br>History                                                             |                                                                                                    |        |      |

## 3) Click on Balance

| SIS Grades and Attendance | × +                |              |         |             |      |       |        |        |        |      |          |                     |     |     |     |          | 0  | -       | ٥   |   |
|---------------------------|--------------------|--------------|---------|-------------|------|-------|--------|--------|--------|------|----------|---------------------|-----|-----|-----|----------|----|---------|-----|---|
| ← → C ☆ 🗎 no              | orthstarcharter.pd | werschool.co | om/guar | dian/home.  | html |       |        |        |        |      |          |                     |     |     |     |          |    | *       | * ( | 9 |
| PowerSchool SIS           |                    |              |         |             |      |       |        |        | Help   | Sigr | i OL     |                     |     |     |     |          |    |         |     |   |
| Student Name              |                    |              |         |             |      |       |        |        |        |      |          |                     |     |     |     |          | 2ª | ᆂ       | !   | ٠ |
| Navigation                | Grades             | and At       | ttend   | lance.      | Stur | dontl | acti   | Nam    | a Fi   | iret | Namo     | Middle              |     |     |     |          |    |         |     |   |
| Grades and<br>Attendance  | Oraco              |              | uene    | ance.       | Stut |       | .ast 1 | INAII  | 10, 11 | 1151 | Name,    | , middle            |     |     |     |          |    |         |     |   |
| Grade History             | Grades and         | Attendance   | Star    | ndards Grad | les  |       |        |        |        |      |          |                     |     |     |     |          |    |         |     |   |
| Attendance                |                    |              |         |             |      |       |        |        |        |      |          | Attendance By Class |     |     |     |          |    |         |     |   |
| Final Final               | Exp                |              | La      | st Week     |      |       | Thi    | is Wee | ek     |      |          | Course              | T1  | Т2  | тз  | Absences |    | Tardies | 5   |   |
| Notification              |                    | M            | т       | WH          | F    | М     | Т      | W      | н      | F    |          |                     |     |     |     |          |    |         |     |   |
| Teacher<br>Comments       |                    |              |         |             |      |       |        |        |        |      | AM Atten | ndance              | [i] | [1] | [1] | 0        |    | 0       |     |   |
| School Bulletin           |                    |              |         |             |      |       |        |        |        |      | PM Atten | ndance              | [1] | 01  | [1] | 0        |    | 0       |     |   |
| Class<br>Registration     |                    |              |         |             |      |       |        |        |        |      |          |                     | [1] | [1] | [1] | 0        |    | 0       |     |   |
| Salance                   |                    |              |         |             |      |       |        |        |        |      |          |                     | [1] | [1] | [1] | 0        |    | 0       |     |   |
| _                         |                    |              |         |             |      |       |        |        |        |      |          |                     |     |     |     |          |    |         |     |   |

## 4) Click on <u>eFunds for Schools</u>

| Balance               | × +                              |                                                    |                  |     |             |      |             | 0         | -     | ø       |     |
|-----------------------|----------------------------------|----------------------------------------------------|------------------|-----|-------------|------|-------------|-----------|-------|---------|-----|
| ← → C ☆ 🗎 no          | orthstarcharter.powerschool.com/ | starcharter.powerschool.com/guardian/lunchbal.html |                  |     |             |      |             |           |       |         |     |
| PowerSchool SIS       |                                  |                                                    |                  |     |             |      |             |           |       | Sign (  | Out |
| Student Name 🖉 📥      |                                  |                                                    |                  |     |             |      |             |           |       | !       | •   |
| Navigation            | Transactions: S                  | tudant Last Nama E                                 | iret Nama Middle |     |             |      |             |           |       |         |     |
| Grades and Attendance |                                  | nsactions: Student Last Name, First Name, Middle   |                  |     |             |      |             |           |       |         |     |
| Grade History         |                                  |                                                    |                  |     |             |      |             | (ar carso | 10010 | initial |     |
| Attendance            | Meal Transactions - 0            | Current Balance:\$0.00                             |                  |     |             |      |             |           |       |         |     |
| Email<br>Notification | Date                             |                                                    | Time             | Net | Balance     |      | Description |           |       |         |     |
| Teacher<br>Comments   | Fee Transactions - C             | urrent Balance: \$                                 |                  |     |             |      |             |           |       |         |     |
| School Bulletin       | Date                             | Time                                               | Fee Ty           | pe  | Description | Fee  | Paid        |           | B     | alance  |     |
|                       |                                  |                                                    |                  |     | Totals:     | 0.00 | 0.00        |           |       | 0.00    |     |

## 5) Click Login OR Create Account (First Time Users)

| 🚸 e~Funds for Schools 🗙 + |                                    | 0 - | ٥   |
|---------------------------|------------------------------------|-----|-----|
| ← → C ☆ 🔒 payments.efunds | sforschools.com/v3/districts/56446 | \$  | * 0 |
| <b>۲</b>                  | Welcome!                           |     |     |
| e~Funds for Schools       | What would you like to do?         |     |     |
| North Star Charter School |                                    |     |     |
| A Home                    | 🕸 Pay for Optional Fees            |     |     |
| 🗎 Make a Payment 🔺        |                                    |     |     |
| Student Fees              |                                    |     |     |
| Optional Fees             |                                    |     |     |
| Cart                      |                                    |     |     |
| Kanage Students           |                                    |     |     |
| O <del>n</del> Login      |                                    |     |     |
| + Create an Account       |                                    |     |     |

#### 5a) FIRST TIME USERS: Click Create Account

| 🚸 e~Funds for Schools 🗙 🕇 |                                          | • - •   |
|---------------------------|------------------------------------------|---------|
| ← → C ☆ 🔒 payments.efunds | sforschools.com/v3/districts/56446/login | 여 ☆ 🛊 📵 |
| <u>خېنې</u>               | Login                                    |         |
| e~Funds for Schools       | Username *                               |         |
| North Star Charter School | Usename is required                      |         |
| A Home                    | Password *                               |         |
| Make a Payment 🔺          | indicates required field                 |         |
| Student Fees              |                                          |         |
| Optional Fees             | Don't have an account? Create one.       |         |
| Cart                      | FORGOT USERNAME FORGOT PASSWORD          |         |
| 🔐 Manage Students         |                                          |         |
| O- Login                  |                                          |         |
| + Create an Account       |                                          |         |
| ⑦ FAQ                     |                                          |         |

#### 6) Click Pay for Optional Fees

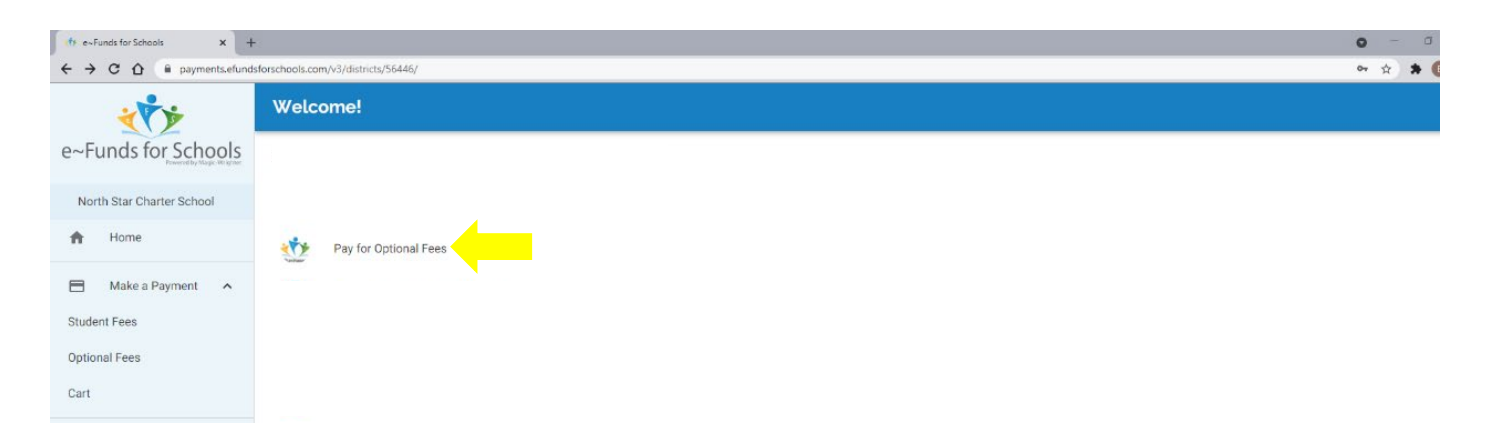

## 7) Select Student OR Add Students (First Time Users)

| 🚸 e~Funds for Schools 🗙 🗙 | +                                                                                                    |          |  | ~ - |  |  |  |  |
|---------------------------|----------------------------------------------------------------------------------------------------|----------|--|-----|--|--|--|--|
| ← → C ☆ 🗎 payments.ef     | ← → C û 🔒 payments.efundsforschools.com/\/3/districts/56446/student-fees-optional/student/59V8Ysdv8Wcc/pay |          |  |     |  |  |  |  |
|                           | Optional Fees                                                                                              |          |  |     |  |  |  |  |
| e~Funds for Schools       | Student Name                                                                                               | Cart     |  |     |  |  |  |  |
| North Star Charter School | ← BACK TO STUDENTS                                                                                         |          |  |     |  |  |  |  |
| A Home                    | North Star Charter                                                                                         | Subtotal |  |     |  |  |  |  |
| Make a Payment            | Field Trip<br>Student/Field Trip                                                                           |          |  |     |  |  |  |  |

#### 7a) FIRST TIME USERS: Enter Information to Add Students

\*see step 2 above for your student/family number

| 🚸 e~Funds for Schools 🗙 +                                                                           |                                                            |                                                                                                    | o – ø |  |  |  |
|----------------------------------------------------------------------------------------------------|------------------------------------------------------------|----------------------------------------------------------------------------------------------------|-------|--|--|--|
| ← → C û û paymentsetundsforschools.com/v3/districts/56446/students/associate?ref=c3R12GVudC1m2WVz ↔ |                                                            |                                                                                                    |       |  |  |  |
| <u>در کې د</u>                                                                                      | Manage Students                                            |                                                                                                    |       |  |  |  |
| e~Funds for Schools                                                                                 | Students<br>You have added the following students:         | Add Students Look up your students by their last name and either their student number or                                                                   |       |  |  |  |
| North Star Charter School                                                                           | No students have been added yet. Add students to continue. | family number:                                                                                                    |       |  |  |  |
| A Home                                                                                              |                                                            | Last Name *                                                                                                    |       |  |  |  |
| Make a Payment 🔨                                                                                    | CONTINUE ON TO STUDENT FEES                                | Student or Family Number * See step 2 above                                                                                                    |       |  |  |  |
| Student Fees                                                                                        |                                                            | Student and/or Family Numbers are assigned by your school district. This information is typically given out on a document, Student ID, or at registration. |       |  |  |  |
| Optional Fees                                                                                       |                                                            | * indicates required field                                                                                                    |       |  |  |  |
| Cart                                                                                                |                                                            |                                                                                                    |       |  |  |  |
| O History                                                                                           |                                                            |                                                                                                    |       |  |  |  |

## 8) Select the Applicable Item

| the -Funds for Schools +      |                    |                           |          |                | 0            | -          | ø |
|-------------------------------|--------------------|---------------------------|----------|----------------|--------------|------------|---|
| ← → C C in payments.etund:    | Student Fees       | students/59V8Ysdv8Wcq/pay |          |                | <b>0</b> 7 Ş | τ <b>3</b> | G |
| e~Funds for Schools           | Student Name       |                           | Cart     |                |              |            |   |
| North Star Charter School     | ← BACK TO STUDENTS |                           |          |                |              |            |   |
| A Home                        | Miscellaneous      |                           | Subtotal | \$0.00         |              |            |   |
| Make a Payment                | Item name          | Amount Due: \$1.00        |          | BEGIN CHECKOUT |              |            |   |
| Student Fees<br>Optional Fees | ADD ALL FEES       | Student Fee Total: \$0.00 |          |                |              |            |   |

## 9) Click Add To Cart

| the e-Funds for Schools X +   |                                                                                                    |          |          |  |  |  |  |  |
|-------------------------------|----------------------------------------------------------------------------------------------------|----------|----------|--|--|--|--|--|
| ← → C ☆ 🔒 payments.efund      | 🗧 🔶 🖸 🏠 👔 payments.efundsforschools.com/\/3/districts/56446/add-to-cart/59V8YsAv8Wcq%7C5avV2Kh15YNH%57C6onVkHnCwWxK |          |          |  |  |  |  |  |
| ****                          | Student Fees                                                                                                    |          |          |  |  |  |  |  |
| e~Funds for Schools           | ← бо васк                                                                                                    | Cart     |          |  |  |  |  |  |
| North Star Charter School     | ltem                                                                                                    | Cultural | <u> </u> |  |  |  |  |  |
| A Home                        | \$ Amount                                                                                                    | Subtotal |          |  |  |  |  |  |
| Make a Payment A Student Fees | ADD TO CART                                                                                                    |          |          |  |  |  |  |  |

## 10) Click Begin Checkout

| sis Balance 🗙 🪸                                                           | e~Funds for Schools × +               |                        |        |  |  |  |  |  |
|---------------------------------------------------------------------------|---------------------------------------|------------------------|--------|--|--|--|--|--|
| ← → C △ (i) payments.efundsforschools.com/v3/districts/56446/student-fees |                                       |                        |        |  |  |  |  |  |
| <u> ۲</u>                                                                 | Student Fees                          |                        |        |  |  |  |  |  |
| e~Funds for Schools                                                       | Select a student to continue.         | Cart                   |        |  |  |  |  |  |
| North Star Charter School                                                 | Student Name<br>Paying 1 fee for 1.00 | Student Name Item Name | ×      |  |  |  |  |  |
| A Home                                                                    |                                       |                        |        |  |  |  |  |  |
| Make a Payment ^                                                          |                                       | Subtotal               | \$1.00 |  |  |  |  |  |
| Student Fees                                                              |                                       |                        |        |  |  |  |  |  |
| Cart 1                                                                    |                                       |                        |        |  |  |  |  |  |

## 11) Add Payment Method and Information \*Direct Debit has the lowest processing fee

| SIS Balance X                                                            | 🚸 e~Funds for Schools 🛛 🗙 | +      |  |  |  |  |  |
|--------------------------------------------------------------------------|---------------------------|--------|--|--|--|--|--|
| ← → C △ a payments.efundsforschools.com/v3/districts/56446/method/select |                           |        |  |  |  |  |  |
| ***                                                                      | Select Payment I          | Method |  |  |  |  |  |
| e~Funds for School                                                       | Choose a payment me       | thod.  |  |  |  |  |  |
| North Star Charter School                                                | New Credit / Debit Card   | >      |  |  |  |  |  |
| f Home                                                                   | New Direct Debit          | >      |  |  |  |  |  |

## 12) Click Pay Now

| Balance X                                                                                  | * e~Funds for Schools × +                                                                                                |                                                       |                   |
|--------------------------------------------------------------------------------------------|----------------------------------------------------------------------------------------------------|-------------------------------------------------------|-------------------|
| ・ → C 🏠 🔒 payments.efu                                                                     | indsforschools.com/v3/districts/56446/checkout                                                                           |                                                       |                   |
| <u> </u>                                                                                   | Confirm Payment                                                                                                    |                                                       |                   |
| ~Funds for Schools                                                                         | Method Credit Card 6789                                                                                                  |                                                       | EDIT              |
| North Star Charter School                                                                  | Date Today                                                                                                    |                                                       | EDIT              |
| h Home                                                                                     | Frequency Once                                                                                                    |                                                       | EDIT              |
| Make a Payment     A                                                                       | Contact Payer<br>Information                                                                                             |                                                       | EDIT              |
| )ptional Fees<br>Cart 📵                                                                    | Student Name Item Name                                                                                                   | \$1.00                                                | ×                 |
| History ^                                                                                  | Subtotal                                                                                                    | \$1.00                                                |                   |
| avment History                                                                             | Convenience Fee                                                                                                    | \$2.85                                                |                   |
|                                                                                            | Total for Today                                                                                                    | \$3.85                                                |                   |
| Payment Settings  Manage Account                                                           | Please enter the following verification information to continue:                                                         |                                                       |                   |
| Logout     FAQ                                                                             | Address *                                                                                                    |                                                       |                   |
| © 2021 e-Funds for Schools<br>Privacy Policy Terms & Conditions<br>Contact Us How To Guide | By clicking "Pay Now", I confirm the above listed payment is correct, agree to the conver<br>service and privacy policy. | nience fee, and acknowledge that I have read and agre | e to the terms of |
|                                                                                            | V I'm not a robot                                                                                                    |                                                       | PAY NOW           |